# **BUKU PANDUAN**

# APLIKASI SUREK

https://newsurek.sumbarprov.go.id/

Selamat Datang di Aplikasi Persuratan Elektronik Provinsi Sumatera Barat

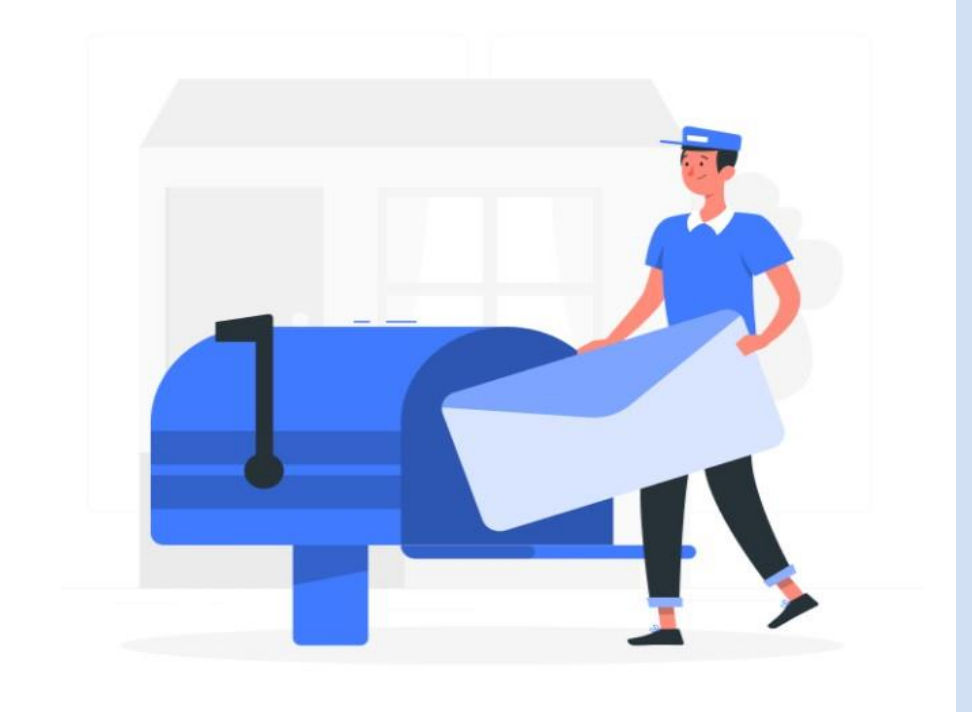

DINAS KOMUNIKASI, INFORMATIKA DAN STATISTIK PROVINSI

SUMATERA BARAT

# **ADMIN OPD**

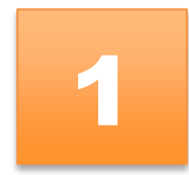

### I. ADMIN OPD

Admin OPD berfungsi untuk membantu dalam pengelolaan aplikasi surek

1. Admin terlebih dahulu melakukan login terlebih dahulu dengan menggunakan username dan password.

| Selamat Datang di Aplikasi Persuratan<br>Elektronik Provinsi Sumatera Barat |                                                           |           |
|-----------------------------------------------------------------------------|-----------------------------------------------------------|-----------|
|                                                                             | Sign in to account<br>Enter your emeil & password to hype |           |
|                                                                             | Usemane                                                   |           |
|                                                                             | Input username                                            |           |
|                                                                             | Password                                                  |           |
|                                                                             |                                                           | -         |
|                                                                             | Renvember passwird                                        |           |
|                                                                             | Balai<br>Sertifikmi<br>Elektronik                         | lay       |
| 2. Setelah mengisi username dan password klik                               | tombol Sign in nanti ak                                   | an muncul |

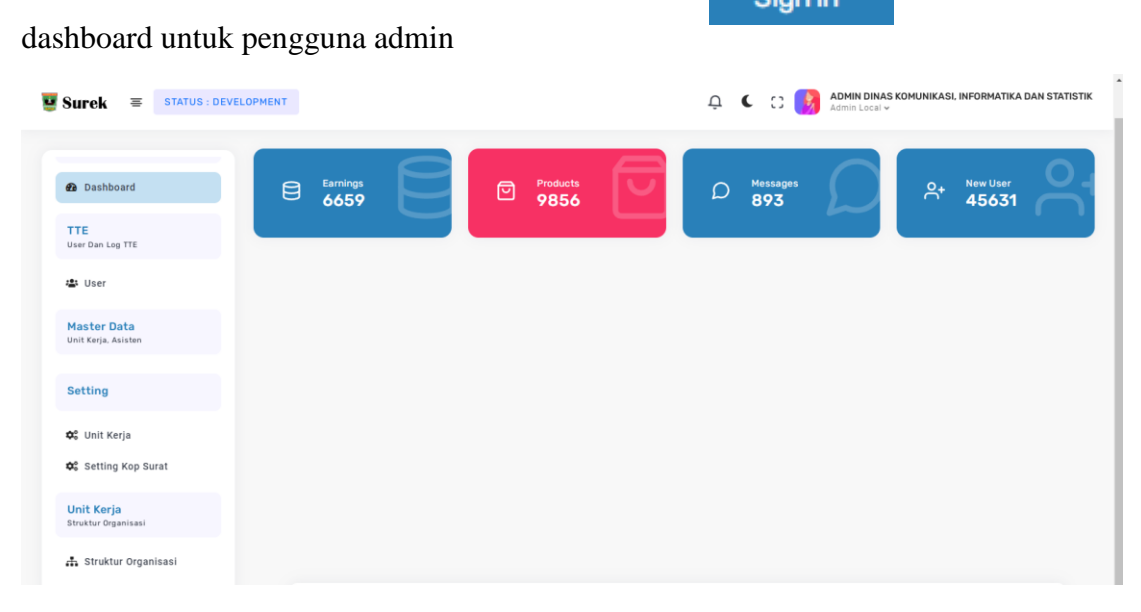

- 3. Admin OPD melakukan setting untuk user untuk Tanda Tangan Elektronik
  - Admin klik menu **user** nanti akan muncul seperti tampilan di bawah ini

|                                                                                    |                                                                                                    | 🛶 👻 💙 🚺 Admin Local 🗸                                                                                                    |
|------------------------------------------------------------------------------------|----------------------------------------------------------------------------------------------------|----------------------------------------------------------------------------------------------------|
| Selamat Pagi<br>Rabu, 30 Maret 2022 9:39 AM                                        | User TTE                                                                                                    |                                                                                                    |
| Home<br>Dashboard                                                                  | Import XLS<br>Pilih File Tidak ada file yang dipilih                                                                                                    |                                                                                                    |
| 孢 Dashboard                                                                        | Upload                                                                                                    |                                                                                                    |
| TTE                                                                                | Show 10 entries                                                                                                    | Search:                                                                                                    |
| User Dan Log TTE                                                                   |                                                                                                    |                                                                                                    |
| 🛎 User                                                                             | No TL NIK TL Nama                                                                                                    | 1] Image 1] Expired 1] Action 1]                                                                                                    |
| Le User<br>Master Data<br>Unit Kerja, Asisten                                      | No         T.I.         Nama           DINAS KOMUNIKASI, INFORMATIKA DAN STATISTIK         1           1         137201010680001         Drs. JASMAN, MM.                                                                                                    | 1 Image 1 Expired 1 Action 1<br>We determine the second second seco |
| Vier Data     Vier     Master Data     Unit Kerja, Asisten     Struktur Organisasi | No         T.         NiK         Ti         Nama           DINAS KOMUNIKASI, INFORMATIKA DAN STATISTIK         1         1572010101880001         Drs. JASMAN, MM.           1         1572010101880001         Drs. JASMAN, MM.         1           2         1303046101750001         LIZDA HANDAYANI, M.KOM. | 1     Expired     1     Action     1       1     Expired     1     Action     1       1     Expired     1     Action     1                                                                                                    |

- Klik tombol **Update** pada pegawai yang ingin ditambahkan atau di edit TTE

| No †↓ | NIK ↑↓             | Nama                            | î↓ Image                                                                                                    |                 | Expired                | $\uparrow\downarrow$ Action $\uparrow\downarrow$ |
|-------|--------------------|---------------------------------|----------------------------------------------------------------------------------------------------|-----------------|------------------------|--------------------------------------------------|
| DINAS | KOMUNIKASI, INFORM | IATIKA DAN STATISTIK            |                                                                                                    |                 |                        |                                                  |
| 1     | 1372010101680001   | Drs. JASMAN, MM.                | Figure Disar Sonau-Rose Manusaka<br>Caracterization Manual Manusaka<br>Manusaka Manusaka<br>Manusaka<br>Manusaka Manusaka<br>Manusaka Manusaka<br>Manusaka Manusaka<br>Manusaka Manusaka<br>Manusaka Manusaka<br>Manusaka Manusaka<br>Manusaka Manusaka<br>Manusaka Manusaka<br>Manusaka Manusaka<br>Manusaka Manusaka<br>Manusaka Manusaka<br>Manusaka<br>Manusak | a dan Statistik | Jumat, 24 Juni 2022    | Update                                           |
| 2     | 1303046101750001   | LIZDA HANDAYANI, M.KOM.         | DINAS KOMUNIKAGU, INFORMATIKA DUN STATISTI<br>Kepula Bidang Ayibasi dan Informatika<br><u>Unda Handyard M Kena.</u><br>Punikas, Ali<br>Mi Strong Zitz 2002 Zitzen<br>Mi Strong Zitzen Zitzen<br>Mina Manager Manager Manager Manager Manager Manager<br>Mina Manager Manager Manager Manager Manager Manager<br>Mina Manager Manager Manager Manager Manager Manager<br>Mina Manager Manager Manager Manager Manager Manager<br>Manager Manager Manager Manager Manager Manager Manager<br>Manager Manager Manager Manager Manager Manager Manager<br>Manager Manager M                                                                                                    |                 | Senin, 02 Januari 202  | <sup>3</sup> Update                              |
| 3     | 1205070203700001   | ONI FAJAR SYAHDI, S.St.Pi, MMA. | Belum ada gambar                                                                                                    | \$              | Selasa, 03 Januari 202 | 23 Update                                        |
| 4     | 1371090303690006   | INDRA SUKMA, S.Kom.             | Belum ada gambar                                                                                                    | ;               | Jumat, 06 Januari 202  | 23 Update                                        |
| 5     | 1371035904730001   | WIDYA PRIMA HATTA, ST, MT.      | Belum ada gambar                                                                                                    | 5               | Selasa, 03 Januari 202 | 23<br>Update                                     |
| 6     | 1371102511690002   | EKO FAISAL, S.Kom.MM.           | Belum ada gambar                                                                                                    |                 | Rabu, 06 Juli 2022     | Update                                           |

- Lalu akan mucul seperti tampilan berikut

| Update TTE $\times$                         | Selanjutnya isi NIK                                                                                             |
|---------------------------------------------|----------------------------------------------------------------------------------------------------|
| NIK                                         | Upload Gambar TTE yang                                                                                          |
| 1205070203700001                            | telah di design                                                                                                 |
| Image                                       | Klik Tombol "Save Changes"                                                                                      |
|                                             | untuk penyimpan data                                                                                            |
| Maksimal berukuran 10 mb dengan format .jpg |                                                                                                    |
|                                             | Contoh Template TTE                                                                                             |
|                                             | Kepala Dinas Komunikasi, Informatika dan Statistik                                                              |
| Close Save changes                          | Des. Jasman. M.M.<br>Penthina Uzaras Madya, IVid<br>NP. 19660101 198309 1 001                                   |
|                                             | Ociumon ini talah ditandatangari ascara alaktonik menggunakar Sottilikat.<br>Daktorak yang ditaritida naide Ket |

- 4. Admin OPD Melakukan setting data pegawai
  - Untuk setting data pegawai klik menu "Struktur Organisasi" lalu klik tombol

Synchronize jika ada perubahan data pegawai karena data sinkron dengan data simpeg

| Surek = STATUS : DEVELOPM          | IENT                                                                   | Q C C Admin Dinas Komunikasi, informatika dan statistik<br>Admin Local v                                                                                                    |
|------------------------------------|------------------------------------------------------------------------|----------------------------------------------------------------------------------------------------|
|                                    | -                                                                      |                                                                                                    |
| Home<br>Dashboard                  | Synchronia                                                             | *                                                                                                    |
| Dashboard                          | KEPALA DINAS KOMUNIKASI, INFORMATIKA<br>DAN STATISTIK<br>DAN STATISTIK |                                                                                                    |
| TTE<br>User Dan Log TTE            | Drs. Jikatokin, kon.                                                   |                                                                                                    |
| 🏝 User                             | KEPALA BIDANG INFORMASI<br>KOMUNIKASI PUBLIK<br>INDRA SUKMA, S.Kom.    | 1 DAN                                                                                                    |
| Master Data<br>Unit Kerja, Asisten |                                                                        |                                                                                                    |
| Setting                            | KEPALA SESIS PEMPELINGAAAAN<br>KOKUMINKASI PEMUK<br>DEFI ASTINA, SH.   | IFORMASI DAN<br>S.E. FORMASI PENYEDIAAN INFORMASI<br>TOMMY TRO, S.S.TP.                                                                                                    |
| 🗘 Unit Kerja                       |                                                                        | and the second second se |
| 🛠 Setting Kop Surat                | Pergadaministrasi Umum<br>Dra. YUSNI<br>Dra. YUSNI                     | DEVI VANTI KASNA                                                                                                    |
| Unit Kerja<br>Struktur Organisasi  |                                                                        |                                                                                                    |
| 👬 Struktur Organisasi              | Pressana<br>NOVRIABDI                                                  | RINA VULI HEFN, A.Md.                                                                                                    |

- 5. Setting Unit Kerja (jika ada sekretaris dinas )
  - Klik menu " Unit Kerja "

| Surek STATUS : DEVELOPMENT         |                                                     | 🕂 🧯 C 😯 Admin Dinas komunikasli informatika dan statistik<br>Admin Legal 🗸 |
|------------------------------------|-----------------------------------------------------|----------------------------------------------------------------------------|
| Salam at Dani                      |                                                     |                                                                            |
| Rabu, 30 Maret 2022 11:04 AM       | Setting Unit Keria                                  |                                                                            |
| Home<br>Dashboard                  |                                                     |                                                                            |
| Dashboard                          | Alur Pemeriksaan Apakah pemeriksaan menggunakan sek | retaris ?                                                                  |
| TTE<br>User Dan Log TTE            | Format Nomor Surat Keluar Simpan                    |                                                                            |
| da User                            |                                                     |                                                                            |
| Master Data<br>Unit Kerja, Asisten |                                                     |                                                                            |
| Unit Kerja<br>Struktor Organisasi  |                                                     |                                                                            |
| 🚓 Struktur Organisasi              |                                                     |                                                                            |
| Setting                            |                                                     |                                                                            |
| OC Unit Kerja                      |                                                     |                                                                            |
| 🐯 Setting Kop Surat                |                                                     |                                                                            |
|                                    |                                                     |                                                                            |

- Pilih pemeriksaan menggunakan sekretaris " ya " atau "tidak" setelah itu klik tombol Simpan
- 6. Setting Kop Surat
  - Klik menu "Setting Kop Surat "

| Selamat Pagi                             |                      | ش / Se      | tting / Kop_s |
|------------------------------------------|----------------------|-------------|---------------|
| Kamis, 31 Maret 2022 8:04 AM             |                      |             |               |
| Home<br>Dashboard                        | Setting Kop Surat    |             |               |
| 🙆 Dashboard                              | Alamat               |             |               |
| TTE<br>User Dan Log TTE                  | Input Alamat         |             |               |
| 😩 User                                   |                      |             | li            |
| Master Data                              | Telepon              | E-Mail      |               |
| Jnit Kerja, Asisten                      | Input no telepon     | Input email |               |
|                                          | Website              |             |               |
| <b>Unit Kerja</b><br>Struktur Organisasi | Input Alamat Website |             |               |
| 👬 Struktur Organisasi                    | Simpan               |             |               |
|                                          |                      |             |               |

- Lakukan pengisian data : alamat , telepom , email serta nama website
- Setelah data diisi klik tombol Simpan

# SURAT KELUAR

2

## I. Pembuat Surat

Pembuat surat ini bertugas untuk membuat /mengonsep surat yang akan dikirim ke penerima surat.

Pembuat surat bisa dilakukan oleh staf, eselon IV maupun eselon III .

Langkah –langkah membuat surat keluar :

a. Melakukan Login dengan menggunakan Username dan Password masing -masing

| Sign in to account | jin  |
|--------------------|------|
| Username           |      |
| 199105092015021002 |      |
| Password           |      |
|                    | show |
| Remember password  |      |
| Sign in            |      |

b. Setelah itu klik tombol Sign in dan akan muncul dashboard pengguna seperti tampilan dibawah ini

| Surek = Status : dev                                        | ELOPMENT |   |                  |                   | Ū         | C C | MAIZET FITRA, S.KOM.<br>Staf ~ |
|-------------------------------------------------------------|----------|---|------------------|-------------------|-----------|-----|--------------------------------|
| Home<br>Dashboard                                           |          |   |                  |                   |           |     | 🍙 / Dashboard /                |
| Dashboard                                                   | Earnings | P | Products<br>9856 | D Messages<br>893 | $\bigcap$ | ₽+  | New User<br>45631              |
| Surat Keluar<br>Buat Surat, Konsep DII                      |          |   |                  |                   |           |     | · · ·                          |
| 🗅 Buat Surat                                                |          |   |                  |                   |           |     |                                |
| E Konsep                                                    |          |   |                  |                   |           |     |                                |
| 🕼 Surat Keluar                                              |          |   |                  |                   |           |     |                                |
| <mark>Surat Masuk</mark><br>Surat Masuk Dan Disposisi Masuk |          |   |                  |                   |           |     |                                |
| 🖨 Surat Masuk                                               |          |   |                  |                   |           |     |                                |
| Disposisi                                                   |          |   |                  |                   |           |     |                                |
| 🖨 Masuk                                                     |          |   |                  |                   |           |     |                                |
| 11.01 M                                                     |          |   |                  |                   |           |     |                                |

c. Selanjutnya klik menu "Buat Surat " maka akan muncul form yang akan diisi

|                                                                                                    |                                                                                                    |             |                                |           |        |            |      |           |                  |                 | 🙆 / St                | irat_keluar / Bua    |
|----------------------------------------------------------------------------------------------------|----------------------------------------------------------------------------------------------------|-------------|--------------------------------|-----------|--------|------------|------|-----------|------------------|-----------------|-----------------------|----------------------|
| Selamat Pagi<br>Kamis, 31 Maret 2022 9:55 AM                                                                                                    |                                                                                                    |             |                                |           |        |            |      |           |                  |                 |                       |                      |
| Home<br>Dashboard                                                                                                    | Buat Surat                                                                                                    |             |                                |           |        |            |      |           |                  |                 |                       |                      |
| 😰 Dashboard                                                                                                    | Kategori Penerima                                                                                                    | Jenis Naska | h                              |           | Penano | datangan   |      |           |                  |                 |                       |                      |
| Surat Keluar<br>Buat Surat, Konsep DII                                                                                                    | Pilih Kategori Penerima 🔹                                                                                                    | Jenis Nasl  | kah                            | •         | Pilih  | Penandatar | ngan |           |                  |                 |                       | •                    |
| 🖞 Buat Surat                                                                                                    | Pilih Atas Nama                                                                                                    |             |                                | •         |        |            |      |           |                  |                 |                       |                      |
| 🛢 Konsep                                                                                                    | Tembusan<br>Pilih Tembusan                                                                                                    |             |                                |           |        |            |      |           |                  |                 |                       |                      |
| 🕼 Surat Keluar                                                                                                    | Keamanan                                                                                                    |             | Kecepatan                      |           |        |            |      | Tanggal ! | Surat            |                 |                       |                      |
| Surat Masuk                                                                                                    | Pilih Keamanan Surat                                                                                                    | 5 <b></b> ) | Pilih Kecepatan                | Surat     |        |            |      | 31/03     | /2022            |                 |                       |                      |
| Surat Masuk Dan Disposisi Masuk                                                                                                    | Perihal Surat                                                                                                    |             |                                |           |        |            |      |           |                  |                 |                       |                      |
| 🖨 Surat Masuk                                                                                                    | Input perihal surat                                                                                                    |             |                                |           |        |            |      |           |                  |                 |                       |                      |
|                                                                                                    | Lampiran                                                                                                    |             |                                |           |        |            |      |           |                  |                 |                       |                      |
| Disposisi                                                                                                    |                                                                                                    |             |                                |           |        |            |      |           |                  |                 |                       | MAIZET EI            |
| Disposisi<br>Gurek = status - deve                                                                                                    | LOPMENT                                                                                                    |             |                                |           |        |            |      |           | ¢                | c               | 0                     | MAIZET FIT           |
| Disposisi<br>Surek = Status : deve                                                                                                    | LOPMENT<br>Daftar Pemeriksa                                                                                                    | Edit Vie    | w Insert Format                | Table     |        |            |      |           | ¢                | C               | 0                     | MAIZET FIT<br>Staf v |
| Disposisi<br>Surek = STATUS : DEVE<br>Selamat Pagi<br>Camiu, 31 Mart 2022 10.34 AM                                                                                                    | Daftar Pemeriksa                                                                                                    | Edit Vie    | w Insert Format<br>Paragraph s | Table B   | I      | - = =      | =    | ≣ ~ 1≣    | ب<br>ح ح         | <b>(</b><br>∃ 5 | ) C                   | MAIZET FIT<br>Star v |
| Disposisi<br>Surck = STATUS : DEVE<br>Selamat Pagi<br>Camis, 31 Maret 2022 10.34 AM<br>Homo<br>Dashbaard                                                                                                    | LOPMENT<br>Daftar Pemeriksa<br>MAIZET FITRA. S.KOM.<br>Pranda Kangutar<br>Vola TRI HANDIKA, S.KOM.                                                                                                    | Edit Vie    | w Insert Format<br>Paragraph s | Table B   | I =    | : = =      | =    | ≣ ~ ]≣    | ب<br>ج<br>ق      | C<br>= 5        | ට <b>(</b><br>? ඔ     | MAIZET FIT<br>Star ~ |
| Disposisi<br>Surrek S STATUS : DEVE<br>Selamat Pagi<br>Canik, 31 Maret 2022 10 34 AM<br>Home<br>Da Doshboard                                                                                                    | LOPMENT Daftar Pemeriksa  MAIZET FITRA. S.KOH. Panata Kanputar  Vola TRI HANDIKA, S.KOH. KEPALA SEKSI PINZEMBANDAN AFUKASI  UTDA MANDENDEN HA KOM                                                                                                    | Edit Vie    | w Insert Format<br>Paragraph s | Table B   | 1 =    | - = =      |      | ≡ ~ 1≡    | ب<br>ح<br>ق      | C<br>= 5        | с (<br><sup>•</sup> छ | MAIZET FI<br>Star v  |
| Disposisi<br>Burek = STATUS : DEVE<br>Selamat Pagi<br>Canito, 31 Maret 2022 10.34 AM<br>Homo<br>Ba Dashboard<br>Surat Koluar<br>but Surat Koneep Di                                                                   | LOPMENT Daftar Pemeriksa  MAIZET FITRA. S.KOH. Panata Konguter  Ministri Andrika. S.KoH. Kenata Serie Freidemandan Apukasi  Ministri Andanayan, H.Koh. Kenata Benata Parkasi Kenata Benata Parkasi Ken | Edit Vie    | w Insert Format<br>Paragraph s | Table B   | I ≣    | . # 3      |      | ≡ ~ ì≡    | ب<br>ح ق         | €<br>≣ 5        | с (<br>° в            | MAIZET FR            |
| Disposisi<br>Surck = STATUS : DEVE<br>Selamat Pagi<br>carnis, 31 Maret 2022 10.34 AM<br>Homo<br>Sarbaard<br>B Dashboard<br>Surat Keluar<br>But Surat, Konse Dil<br>) Buat Surat                                       | LOPMENT Daftar Pemeriksa  MAIZET FITRA. S.KOH. Panata Kangutar  Nata Kangutar  Nota TRI HANDIKA. S.KOH. Kenda. Bettar FendemBandan Panakasi  Lizda Handayani, H.KOH. Kenda. Bethangar  Lizda Handayani, H.KOH. Kenda. Bethangar  Lizda Handayani, H.KOH. Kenda. Bethangar  Lizda Handayani, H.KOH. Kenda. Bethangar                                                                                                    | Edit Vie    | w Insert Format<br>Paragraph s | Table B   | Ι ≡    |            |      | ≡ ~ ì≡    |                  |                 | , B                   | MAIZET FII<br>Stat v |
| Disposisi<br>Surck = STATUS : DEVE<br>Selamat Pagi<br>camis, 31 Maret 2022 10.34 AM<br>Homo<br>Dashboard<br>Surat Keluar<br>Duat Surat, Konsep Dil<br>3 Buct Surat                                                    | LOPMENT Daftar Pemeriksa  MAIZET FITRA. S.KOH. Panalas Kongutar  Markasis Kongutar  Notar Tananakanan  Kanala Badang Arukasis  Lizba HANDAYANI, H.KOH. Kanala Badang Arukasis  Lizba HANDAYANI, H.KOH. Kanala Badang Arukasis  Badang Arukasis  Bada | Edit Vie    | w Insert Format<br>Paragraph s | Table / B | 1 =    |            |      | ≡ ~ ì≡    | Ç<br>~ ∈ .       | (<br>E //       | 2                     | MAIZET FII<br>Stat v |
| Disposisi  Burek  Status: Deve  Selamat Pagi Canita, 31 Maret 2022 10:34 AM  Homo Dathbaard Dathbaard Surat Keluar Dist Surat, Kensep Di Surat Keluar Monsep Surat Keluar                                             | LOPMENT Daftar Pemeriksa                                                                                                    | Edit Vie    | w Insert Format<br>Paragraph s | Table B   | 1 =    |            |      | ∃ ~ I∃    | <u></u><br>~ е , | (<br>E 8        | 2                     | MAZET FI             |
| Disposisi  Disposisi  Selamat Pagi Camik. 31 Mare: 2022 19.34 AM  Home Dashbaard Dashboard Dashboard Dashboard Dashboard Surat Keluar Unit Surat. Konsep Dil Surat Keluar Surat Masuk Event Masuk Dan Disposisi Masuk | LIDPMENT Daftar Pemeriksa                                                                                                    | Edit Vie    | w Insert Format<br>Paragraph s | Table B   | I      |            |      | E ~ 1E    | 수<br>~ 프 ·       |                 | · E                   | MAZET FII<br>State   |

Form isian ;

• Kategori pengguna

External: pengiriman surat ke luar lingkup Pemprov SumbarInternal OPD: Pengiriman surat antar OPD di lingkup Provinsi Sumatera

Barat

Internal unit kerja : pengiriman surat di lingkup OPD masing -masing

- Jenis Naskah : Surat Biasa dan Surat Undangan
- Pilih penandatangan surat : yang akan menandatangani surat
- **Atas nama :** Jika surat ada atas namanya silahkan dipilih, jika tidak ada boleh dikosongkan
- **Penerima surat :** OPD yang akan menerima surat (penerima surat bisa lebih dari 1 OPD)
- **Tembusan surat :** Penerima tembusan ( boleh kosong jika tidak ada penerima tembusan )
- Keamanan : Pilih keamanan Surat
- Kecepatan : Pilihan Kecepatan Surat
- Perihal surat : Isi perihal surat

Kirim Surat

- Lampiran : Upload lampiran jika ada
- **Isi surat** : silahkan lakukan pengisian surat (bisa langsung di ketik , bisa juga di copy dan paste dari word ke kolom isi surat )
- Riwayat surat berfungsi untuk mengetahui proses alur surat jika ada pemeriksa surat yang tidak di lalui silahkan cek data simpeg pegawai tersebut akan sudah sesuai.
- d. Selanjutnya klik tombol " periksa oleh atasan.

" agar surat terkirim ke atas selanjutnya dan dapat di

## II. Pemeriksa Surat (Eselon II, III, IV)

Pemeriksa surat bertugas untuk melakukan koreksi terhadap surat yang di terima pada aplikasi. Langkah –langkah dalam melakukan pemeriksaan surat :

a. Isi komentar surat setelah memeriksa surat

| Surek = STATUS : DEVEL                                      | OPMENT                                      |      |                          |                                                                                          | Ļ                                                                                               | <b>C</b> ()                                                    | Pimpinan 🗸                                                         |
|-------------------------------------------------------------|---------------------------------------------|------|--------------------------|------------------------------------------------------------------------------------------|-------------------------------------------------------------------------------------------------|----------------------------------------------------------------|--------------------------------------------------------------------|
|                                                             |                                             |      |                          |                                                                                          |                                                                                                 |                                                                | 🏠 / Surat_keluar                                                   |
| Selamat Sore<br>Kamis, 31 Maret 2022 2:45 PM                |                                             | @ Pr | rbesar Dokumen           | Lihat Lampiran                                                                           |                                                                                                 |                                                                |                                                                    |
|                                                             | Histori Romarikaaan                         |      | Q T V                    | 1 dari 1                                                                                 | - + Perbesaran                                                                                  | Otomatis 👻                                                     | •<br>•                                                             |
| Home<br>Dashboard                                           | HISTOILLEHIELIKSaali                        |      |                          |                                                                                          |                                                                                                 |                                                                |                                                                    |
| 🍄 Dashboard                                                 | Pranata Komputer<br>MILLY FRANSISKI, S. KOM | ^    |                          | PEMERINTA<br>DINAS KOMUNIK<br>JI. Pramuka, No.11 A F<br>Website : https://diskominfotik: | H PROVINSI SU<br>ASI, INFORMA <sup>®</sup><br>Padang, Provinsi Sumat<br>sumbarprov.go.id/, e-ma | MATERA B<br>TIKA DAN<br>era Barat, Kode<br>iil : diskominfotil | ARAT<br>STATISTIK<br>Pos: 25136<br>@sumbarprov.go.id               |
| Surat Keluar<br>Buat Surat, Konsep Dii                      | O Buat surat                                |      |                          |                                                                                          |                                                                                                 | Rabu, 16 Ma                                                    | ret 2022                                                           |
| Buat Surat                                                  |                                             |      | Nomor<br>Lampiran<br>Hal | -<br>Aplikasi Simitra                                                                    |                                                                                                 | Kepada Yth<br>KEPALA DI<br>MODAL DAI<br>TERPADU S              | NAS PENANAMAN<br>N PELAYANAN<br>ATU PINTU PROV.                    |
| E Konsep                                                    | (                                           |      |                          |                                                                                          |                                                                                                 | SUMATERA                                                       | BARAT                                                              |
| ≁ Tanda Tangan                                              | Komentar                                    |      |                          |                                                                                          |                                                                                                 | Tempat                                                         |                                                                    |
| 🕼 Surat Keluar                                              | Input Komentar                              |      |                          | Dengan h                                                                                 | normat,                                                                                         |                                                                |                                                                    |
| <mark>Surat Masuk</mark><br>Surat Masuk Dan Disposisi Masuk |                                             |      |                          | Menindaklanjuti per<br>Usaha (SiMITRA) dari D                                            | rmintaan Pemban<br>Dinas Penanaman                                                              | gunan Aplik<br>Modal dan P                                     | asi Sistem Kemitraan<br>elayanan Terpadu Satu                      |
| Surat Masuk                                                 | Tolek Koreksi <mark>Setuju</mark>           |      |                          | Pintu Provinsi Sumatera<br>tersebut telah selesai dibi<br>Sehubungan dengan              | a Barat, bersama i<br>angun sesuai denga<br>n hal diatas, agar S                                | ni kami sar<br>in permintaan<br>audara menu                    | npaikan banwa aplikasi<br>yang diajukan.<br>Igaskan Pejabat/Tenaga |
|                                                             |                                             |      |                          | Teknis yang membidang                                                                    | gi kegiatan tersebu                                                                             | it untuk mer                                                   | gikuti rapat yang akan                                             |

- b. Tolak surat dengan klik tombol Tolak maka surat akan kembali ke pembuat surat
- c. Lakukan koreksi surat jika pemeriksa ada surat yang ingin diperbaiki dengan cara klik tombol Koreksi nanti akan muncul seperti tampilan di bawah ini

| anerima                                           |                                                                                       |                                                                                 |                                                                                  |                                                    |                                                             |                                                     |                                                       |                                                    |                                                   |                                          |                                              |                                      |                                       |                                       |                                                |                                 |                             |                       |                                |                        |                              |                         |
|---------------------------------------------------|---------------------------------------------------------------------------------------|---------------------------------------------------------------------------------|----------------------------------------------------------------------------------|----------------------------------------------------|-------------------------------------------------------------|-----------------------------------------------------|-------------------------------------------------------|----------------------------------------------------|---------------------------------------------------|------------------------------------------|----------------------------------------------|--------------------------------------|---------------------------------------|---------------------------------------|------------------------------------------------|---------------------------------|-----------------------------|-----------------------|--------------------------------|------------------------|------------------------------|-------------------------|
| BADAN                                             | PENGEMBAN                                                                             | IGAN SL                                                                         | JMBER DAY                                                                        | a man                                              | AIRUN                                                       |                                                     |                                                       |                                                    |                                                   |                                          |                                              |                                      |                                       |                                       |                                                |                                 |                             |                       |                                |                        |                              |                         |
| arihal                                            |                                                                                       |                                                                                 |                                                                                  |                                                    |                                                             |                                                     |                                                       |                                                    |                                                   |                                          |                                              |                                      |                                       |                                       |                                                |                                 |                             |                       |                                |                        |                              |                         |
| Aplikasi (                                        | 035                                                                                   |                                                                                 |                                                                                  |                                                    |                                                             |                                                     |                                                       |                                                    |                                                   |                                          |                                              |                                      |                                       |                                       |                                                |                                 |                             |                       |                                |                        |                              |                         |
| Surat                                             |                                                                                       |                                                                                 |                                                                                  |                                                    |                                                             |                                                     |                                                       |                                                    |                                                   |                                          |                                              |                                      |                                       |                                       |                                                |                                 |                             |                       |                                |                        |                              |                         |
| 30/03/2                                           | 022                                                                                   |                                                                                 |                                                                                  |                                                    |                                                             |                                                     |                                                       |                                                    |                                                   |                                          |                                              |                                      |                                       |                                       |                                                |                                 |                             |                       |                                |                        |                              |                         |
|                                                   |                                                                                       |                                                                                 |                                                                                  |                                                    |                                                             |                                                     |                                                       |                                                    |                                                   |                                          |                                              |                                      |                                       |                                       |                                                |                                 |                             |                       |                                |                        |                              | _                       |
| Edit View                                         | w Insert Fo                                                                           | rmat T                                                                          | able                                                                             |                                                    |                                                             |                                                     |                                                       |                                                    |                                                   |                                          |                                              |                                      |                                       |                                       |                                                | _                               |                             |                       |                                | _                      |                              |                         |
| 60                                                | Paragraph                                                                             | ~                                                                               | B I                                                                              | E.                                                 | Ŧ 3                                                         |                                                     | :=                                                    | ~ 🗄                                                | × 1                                               | 8                                        | 8                                            | 2                                    | Θ                                     | ۲                                     |                                                | 3.                              | <u>A</u> ~                  | 4                     | ~ @                            | G                      | Ð                            |                         |
| oembuats<br>oembuats<br>Seh<br>Btatistik P<br>Den | na aplikasi OJ<br>an aplikasi dim<br>ubungan deng<br>Provinsi Sumat<br>niklan disampa | isii repa<br>8 BPSD<br>ulai, per<br>jan hal<br>era Bare<br>ikan, ata            | t pembahas<br>M Provinsi<br>lu dilakukan<br>diatas, aga<br>st.<br>as perhatian   | an apili<br>Sumatr<br>penani<br>r Saudr<br>dan ke  | kasi CJB<br>era Barat<br>datangan<br>ara dapat<br>kjasaman  | BPSDM<br>ekan d<br>surat pr<br>t menya<br>ya diuce  | f peda<br>ifasilta<br>emyata<br>mpalka<br>apkan t     | tangga<br>si oleh<br>an pen<br>an sura<br>erima )  | I 17 Ma<br>Dinas<br>ggunaa<br>t pernyi<br>tasih.  | ret 202<br>Kornur<br>n aplika<br>ataan p | 2 di Din<br>ikasi, ir<br>si sesur<br>renggun | as Ko<br>forma<br>si den;<br>aan a   | munik<br>atika o<br>gan fo<br>apilkas | tesi, li<br>dan S<br>ormat<br>si ters | nformati<br>tatistik f<br>teriampi<br>æbut ke  | ta dar<br>Provins<br>t.<br>pada | n Statis<br>si Sum<br>Dinas | tik P<br>atera        | irovinsi<br>a Barat<br>unikasi | Sum<br>, nam<br>, info | atera E<br>un seb<br>rmatika | Barrat,<br>relum        |
| pembuats<br>pembuats<br>Seh<br>Btattstik F<br>Den | an epikesi OJ<br>an epikesi Olu<br>ubungan deng<br>Provinsi Sumet                     | isi repa<br>8 BPSC<br>ulai, per<br>jan hal-<br>era Barz<br>ikan, atz            | t pembahas<br>M Provinsi<br>Iu dilakukan<br>diatas, aga<br>ti.<br>Is perhatian   | an apili<br>Sumat:<br>penan<br>r Sauda<br>dan ke   | kasi OJB<br>ara Barat<br>datangan<br>ara dapat<br>ajasaman  | BPSDM<br>akan d<br>surat pe<br>t menya<br>ya diuce  | l pada i<br>Ifasilita<br>emyata<br>empaika<br>apkan t | tangga<br>si oleh<br>an pen<br>an sura<br>arima i  | i 17 Me<br>Dines<br>ggunea<br>ti perny<br>tasih.  | ret 202<br>Komur<br>n aplika<br>staan p  | 2 di Din<br>ikasi, ir<br>si sesur            | as Ko<br>iforma<br>al den;<br>aan a  | munik<br>atika c<br>gan fo            | xasi, li<br>dan 8<br>ormat            | nformati<br>tatistik f<br>teriampi<br>æbut ke  | ta dar<br>Provins<br>t.<br>pada | n Statis<br>si Sum<br>Dinas | tik P<br>atera<br>Kom | irovinsi<br>a Barat<br>unikasi | Sum<br>, nam<br>, info | atera E<br>un seb<br>rmatika | Sarat,<br>Ielum         |
| pembuata<br>pembuata<br>Seh<br>Statistik F<br>Den | neuengen den<br>an aplikasi dim<br>ubungan den<br>Provinsi Bumat                      | isi repa<br>3 BPSC<br>ulai, per<br>ulai, per<br>an bai<br>ere Banz<br>ikan, atz | t pembahas<br>M Provinsi<br>M Browinsi<br>distas, aga<br>distas, aga<br>tt.      | an apili<br>Sumat:<br>penan<br>r Saud:<br>dan ke   | kesi OJB<br>era Barat<br>datangan<br>ara dapat<br>ejasaman  | BP8DM<br>akan d<br>surat pr<br>t menya<br>ya diuce  | f pede i<br>ifesilte<br>myete<br>mpelke<br>spkan t    | tangga<br>si oleh<br>an pen<br>an sura<br>erima k  | i 17 Me<br>Dinas<br>ggunas<br>it perny            | ret 202<br>Komur<br>n aplika             | 2 di Din<br>ikasi, in                        | as Koi<br>iforma<br>il deny<br>aan a | munik<br>dika (<br>gan fo             | tesi, li<br>dan Sormat                | nformeti<br>tatistik i<br>teriampi             | ta dar<br>Irovins<br>t.<br>pada | n Statis                    | tik P<br>atera<br>Kom | irovinsi<br>s Barat            | Sum<br>, nam<br>, info | iatera E                     | Sarat,<br>elum          |
| pembuata<br>pembuata<br>Seh<br>Statistik F<br>Den | a aplikasi (din<br>an aplikasi dim<br>ubungan den<br>provinsi Bumat<br>nikian disampa | si feje<br>9 BPSC<br>lan hal<br>era Barz<br>Ikan, ata                           | t pembahas<br>Me Provinsi<br>Iu dilakukan<br>diatas, aga<br>tt.                  | an apili<br>Burnati<br>Penan<br>r Saudi<br>dan ke  | kesi OJB<br>era Berat<br>datangan<br>ara dapat<br>r(asaman  | BP8DM<br>akan d<br>surat pr<br>t menya<br>ya diuct  | f peda ifasilta<br>ifasilta<br>impelke<br>apkan t     | tangga<br>si oleh<br>an pen<br>an sura<br>terima i | I 17 Me<br>Dines<br>opunes<br>tit perny<br>(asih. | ret 2021<br>Komur<br>a aplika<br>ataan ( | 2 di Din<br>ikasi, in<br>si sesur            | as Koi<br>iforma<br>al den;<br>aan a | munik<br>atka c<br>aplikas            | tesi, li<br>dan Sormat                | nformati<br>tatistik k<br>teriampi<br>kebut ke | ka dar<br>irovin:<br>t.<br>pada | n Statis                    | tik P<br>atera<br>Kom | rovinsi<br>Barat<br>unikasi    | Sum<br>, nam<br>, Info | etera E<br>un seb<br>rmatika | i den                   |
| pembuata<br>pembuata<br>Seh<br>Statistik F<br>Den | nadikasi Oni                                                                          | isi fejo                                                                        | t pembahas<br>M Provinsi<br>lu dilakukan<br>diatas, aga<br>ti.<br>Is perhatian   | an apili<br>Burnati<br>Penani<br>' Saudi<br>dan ke | kasi CJB<br>tra Barat<br>datangan<br>ara dapat<br>irjasaman | BP8DM<br>akan d<br>surat pr<br>menya<br>ya diuce    | f peda itasilita<br>enyata<br>enyata<br>apkan t       | tangga<br>si oleh<br>an sura<br>erima k            | I 17 Ma<br>Dinas<br>ogunaa<br>It perny<br>(casih. | ret 2021<br>Komur<br>ataan p             | 2 di Din<br>ikasi, in<br>si sesur            | as Koi<br>iforma<br>si den;<br>aan a | munik<br>atika c<br>gen fo            | tasi, li<br>dan 8<br>ormat<br>si ters | nformati<br>tatistik k<br>teriampi             | ta dar<br>Provins<br>t.<br>pada | n Statis                    | tik P<br>stere        | rovinsi<br>a Barat<br>uunikasi | Sum<br>, nam<br>, info | atera E<br>un seb<br>rmatika | aret,<br>elum<br>s den  |
| pembuata<br>Beh<br>Statistik F<br>Den             | n apikasi QU<br>an apikasi dim<br>Usungan deng<br>Provinsi Bumat<br>Riklan disampa    | isi fejo                                                                        | t pembahas<br>M Provinsi<br>Iv dilakukan<br>diatas, aga<br>tit.<br>as perhatian  | an apili<br>Burnets<br>penani<br>dan ke            | kasi DJB<br>ere Baret<br>datangan<br>are dapat              | BP8DM<br>akan d<br>surat pr<br>t menya<br>ya diuce  | f pede i<br>ifasilita<br>emyeta<br>mpelka<br>apkan t  | tangge<br>si oleh<br>an sura<br>erima )            | I 17 Me<br>Dinas<br>ggunaa<br>k perny<br>kesih.   | ret 202<br>Komur<br>staan ;              | 2 di Din<br>Ikasi, in<br>Si sesur            | as Ko                                | munik<br>stika (<br>gan fo<br>apiikas | tasi, li<br>Jan 8<br>ormat<br>si tens | nformati<br>tatistik k<br>terlampi<br>eibut ke | ta dar<br>irovins<br>t          | n Statis                    | tik P<br>atera<br>Kom | rovinsi<br>a Barat<br>uunikasi | Sum<br>, nam<br>, into | atera E<br>un seb<br>rmatika | Saret,<br>elum<br>1 den |
| pembuata<br>Beh<br>Batatstik F<br>Den             | en aplikasi OU<br>en aplikasi Om<br>Vervinsi Bumat<br>Provinsi Bumat                  | isi Fege<br>i BPBC<br>ilan hali per<br>ian hali pera Barz<br>ikan, atz          | t peritahas<br>Mi Provinsi<br>Iu dilakukan<br>dibits, aga<br>ti.<br>as perhatian | an apili<br>Burnets<br>penani<br>dan ke            | kasi DJB<br>era Beret<br>sra dapat                          | BP8DM<br>akan d<br>surat pr<br>t menya<br>nya diuce | f pede irfstilfa                                      | tangga<br>si oleh<br>an pen<br>an sura<br>erima k  | I 17 Me<br>Dinas<br>ggunaa<br>it perny<br>casih.  | ret 202<br>Komur<br>Staan (              | 2 di Din<br>Ikasi, is<br>Isasu<br>Ienggun    | as Korna                             | munik<br>stika o<br>gan fo            | tasi, li<br>lan S<br>ormat<br>si ters | nformati<br>tatistik k<br>terlampi<br>ebut ke  | ta dar<br>rrovins<br>t          | n Statis                    | tik P<br>stere<br>Kom | rovinsi<br>s Barat<br>uunikasi | Sum<br>, nam<br>, Info | atera E<br>un seb<br>rmatika | Sarat,<br>elum<br>i dan |

Setelah memperbaiki surat dan mengisi komentar lalu klik tombol Maka surat akan terkirim ke pemeriksa selanjutnya

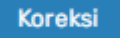

Setuju

d. Jika surat sudah benar / tidak ada yang diperbaiki maka bisa klik tombol Dan mengisi komentar surat. Seperti tampilan dibawah ini

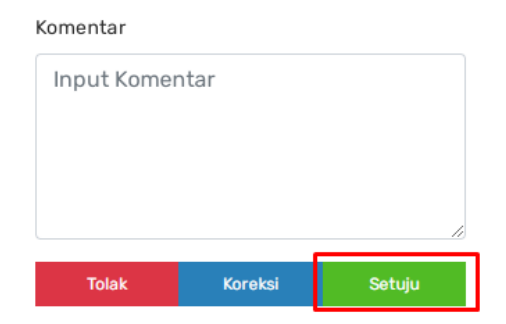

Surat akan terkirim penerima selanjutnya. Proses pemeriksaan surat untuk eselon IV,III dan II langkah —langkanya sama

### III. TATA USAHA (Penomoran Surat )

Pada surat keluar tata usaha memiliki tugas untuk mengisi no surat keluar dan no agneda surat keluar.

a. Tata usaha melakukan input no surat keluar dan no agenda surat

| Surek = Status : Devel                          | OPMENT                                                                                                | ņ | C | 0 | <b>TU DINAS KOMUNIKASI, INFORMATIKA DAN STATISTIK</b><br>Tata Usaha 🗸 |
|-------------------------------------------------|----------------------------------------------------------------------------------------------------|---|---|---|-----------------------------------------------------------------------|
| Selamat Sore<br>Kamis, 31 Maret 2022 3:44 PM    |                                                                                                    |   |   |   | 🝙 / Surat_keluar / Konsep                                             |
| Home<br>Dashboard                               | Penomoran Surat Dan Agenda Keluar                                                                     |   |   |   |                                                                       |
| 🔁 Dashboard                                     | No Surat Keluar                                                                                       |   |   |   |                                                                       |
| Surat Masuk<br>Surat Masuk Dan Disposisi Masuk  | Input nomor surat Nomor surat keluar terakhir : 555/011/Diskominfotik/2022                            |   |   |   |                                                                       |
| <ul> <li>Surat Masuk</li> <li>Manual</li> </ul> | No Agenda Surat Keluar<br>Input nomor agenda surat keluar<br>Nomor agenda surat keluar terakhir : 128 |   |   |   |                                                                       |
| Unit Kerja<br>Struktur Organisasi               | Lihat Surat Kirim Surat                                                                               |   |   |   |                                                                       |
| 👬 Struktur Organisasi                           |                                                                                                    |   |   |   |                                                                       |
| Agenda                                          |                                                                                                    |   |   |   |                                                                       |
| ෆ් Keluar                                       |                                                                                                    |   |   |   |                                                                       |
| ~                                               |                                                                                                    |   |   |   |                                                                       |

b. Selanjutnya klik tombol ""maka surat akan terkirim ke penandatangan surat untuk" "maka surat akan terkirim ke n secara elektronik .

## IV. PENANDATANGAN SURAT

Penanandatangan bertugas untuk memberikan tanda tangan pada surat secara elektronik. Langkah – langkah penandatanganan surat sebagai berikut :

a. Klik Menu Tanda Tangan nanti akan muncul seperti tampilan di bawah ini

| GUFEK = STATUS : DEV                                | ELUPMENT     |        |                                                                                                    | Ļ                                                                                                    | 🗣 🖬 🚺 Pimpinan 🗸          |
|-----------------------------------------------------|--------------|--------|----------------------------------------------------------------------------------------------------|----------------------------------------------------------------------------------------------------|---------------------------|
| Selamat Pagi<br>Selasa. 05 April 2022 9:19 AM       | Tanda Tangan |        |                                                                                                    |                                                                                                    | 🍙 / Surat_keluar / Ttd_di |
| Home<br>lashboard                                   | □ Q↑ ↓ 1     | dari 1 | - + Pettesar                                                                                                    | an Otomatis 💌                                                                                                    |                           |
| Dashboard                                           |              | 1      | PEMERINTAH PROVIN<br>DINAS KOMUNIKASI, INFO                                                                     | ISI SUMATERA BARAT<br>DRMATIKA DAN STATISTIK                                                                             |                           |
| Surat Keluar<br>Ivat Surat, Konsep Dil              |              |        | JI. Pramuka, No.11 A Padang, Provin<br>Website : https://diskominfo.sumbarprov.gr                               | nsi Sumatera Barat, Kode Pos : 25136<br>o.id/, e-mail : diskominfo@sumbarprov.go.id                                      |                           |
| Buat Surat                                          |              |        |                                                                                                    | Selasa, 05 April 2022                                                                                                    |                           |
| Konsep                                              |              | Nomor  | : 555/1236/Diskominfotik/2022                                                                                   | Kepada Yth :                                                                                                    |                           |
| r Tanda Tangan                                      |              | Hal    | Surat Undangan Contoh                                                                                           | DAERAH PROV. SUMATERA                                                                                                    |                           |
| Surat Keluar                                        |              |        |                                                                                                    | BARAT<br>KEPALA DINAS PERHUBUNGAN<br>PROV. SUMATERA BARAT                                                                |                           |
| u <b>rat Masuk</b><br>rat Masuk Dan Disposisi Masuk |              |        |                                                                                                    | di                                                                                                    |                           |
| Surat Masuk                                         |              |        |                                                                                                    | Tempat                                                                                                    |                           |
| sposisi                                             |              |        | Dengan hormat,                                                                                                  |                                                                                                    |                           |
| Masuk                                               |              |        | Menindaklanjuti hasil pembahasan A<br>Kerja tanggal 15 November 2021, be<br>Pembangunan Aplikasi tersebut talah | plikasi pemeriksaan dan Pengujian Peralatan<br>rsama ini kami sampaikan bahwa<br>selasai 75% dami kalangaran pembangunan |                           |

b. Klik Tombol " Tanda Tangan " nanti akan muncul form untuk memasukkan

Password TTE. Penandatangan silahkan memasukan password masing -masing

| Tanda Tangan Surat                                    |
|-------------------------------------------------------|
| Silahkan masukan password tanda tangan digital anda ! |
| Password Tanda Tangan Digital                         |
| OK Cancel                                             |

c. Selanjutnya klik tombol " OK" maka surat akan terkirim ke Tata Usaha Penerima surat .

# SURAT MASUK

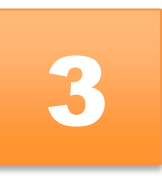

Surat masuk ini merupakan surat yang kita terima dari OPD yang lain yang menggunakan aplikasi surek . langkah –langkah proses surat masuk sebagai berikut ini ;

## I. Tata Usaha

Tata usaha menerima surat dari OPD lain yang menggunakan aplikasi surek seperti dibawah ini . tata usaha bertugas untuk memberikan nomor surat dan meneruskan surat ke pimpinan ( sekretrais dinas/ badan atau kepala dinas /badan /biro).

a. Tata usaha klik notifikasi yang ada pada atas surat dan setelah itu muncul menu untuk pengisian nomor surat

| Surek = status : deve                          | LOPMENT                                                                                                    | C C 🚺 TU BADAN KEPEGAWAIAN DAERA |
|------------------------------------------------|----------------------------------------------------------------------------------------------------|----------------------------------|
| Selamat Pagi<br>Selasa. 05 April 2022 10:57 AM |                                                                                                    |                                  |
| Home<br>Dashboard                              | Terima Surat                                                                                                    |                                  |
| Dashboard                                      | Penandatangan : KEPALA DINAS KOMUNIKASI, INFORMATIKA DAN STATISTIK<br>Penerima : - KEPALA BADAK KEPEGAWAIAN DAERAH |                                  |
| Surat Masuk<br>Surat Masuk Dan Disposisi Masuk | - KEPALA DINAS PERHUBUNGAN<br>Tembusan - OUBERNU SUMATERA BARAT<br>- WAKIL OUBERNUR SUMATERA BARAT                 |                                  |
| Surat Masuk                                    | Perihal Surat : Surat Undangan Contoh<br>Nomor Surat : 555/1236/Diskominfotik/2022                                 |                                  |
| S Manual                                       | Tanggal Surat : Selasa, 05 April 2022                                                                              |                                  |
| Agenda                                         | No Agenda Masuk<br>Input nomor agenda masuk                                                                        |                                  |
| 2 Keluar                                       | Nomor agenda surat masuk terakhir : 01<br>Teruskan Kepada                                                          |                                  |
| 2 Masuk                                        | Pilih terusan •                                                                                                    |                                  |
| Unit Kerja<br>Struktur Organisasi              | \varTheta Buca Surat 🗸 Kirim Surat                                                                                 |                                  |
| 🛦 Struktur Organisasi                          |                                                                                                    |                                  |

b. Selanjutnya lakukan pengisian No agenda masuk

| Penandatangan                                                      | : KEPALA DINAS KOMUNIKASI, INFORMATIKA DA                                                    | N STATISTIK               |   |  |
|--------------------------------------------------------------------|----------------------------------------------------------------------------------------------|---------------------------|---|--|
| Penerima                                                           | : - KEPALA BADAN KEPEGAWAIAN DAERAH                                                          |                           |   |  |
|                                                                    | - KEPALA DINAS PERHUBUNGAN                                                                   |                           |   |  |
| Tembusan                                                           | : - GUBERNUR SUMATERA BARAT                                                                  |                           |   |  |
|                                                                    | - WAKIL GUBERNUR SUMATERA BARAT                                                              |                           |   |  |
| Perihal Surat                                                      | : Surat Undangan Contoh                                                                      |                           |   |  |
| Nomor Surat                                                        | EFE/4076/Diskeminfehik/2000                                                                  |                           |   |  |
|                                                                    | 555/1256/DISKOMINIOLIK/2022                                                                  |                           |   |  |
| Tanggal Surat                                                      | Selasa, 05 April 2022                                                                        |                           |   |  |
| Tanggal Surat                                                      | : Selasa, 05 April 2022                                                                      |                           |   |  |
| Tanggal Surat<br>No Agenda Masu                                    | <ul> <li>Sof (236) (1360 miniotic) 2022</li> <li>Selasa, 05 April 2022</li> <li>k</li> </ul> |                           | 7 |  |
| Tanggal Surat<br>No Agenda Masu                                    | soo is soo is soon in to the 2022                                                            |                           | 7 |  |
| Tanggal Surat<br>No Agenda Masu<br>Input nomor a                   | s 555/1256/Diskommutu(2222<br>selasa, 05 April 2022<br>k<br>genda masuk                      |                           |   |  |
| Tanggal Surat<br>No Agenda Masu<br>Input nomor a                   | i 555/1256/Diskommutu(k/2022<br>i Selasa, 05 April 2022<br>k<br>genda masuk<br>Nomor agenda  | surat masuk terakhir : 01 |   |  |
| Tanggal Surat<br>No Agenda Masu<br>Input nomor a<br>Teruskan Kepad | k genda masuk Nomor agenda                                                                   | surat masuk terakhir : 01 |   |  |
| Tanggal Surat<br>No Agenda Masu<br>Input nomor a<br>Teruskan Kepad | s 353/1256/Diskonininu(K/2022<br>s Selasa, 05 April 2022<br>k<br>genda masuk<br>Nomor agenda | surat masuk terakhir : 01 |   |  |

c. Selanjutnya pilih surat akan di teruskan kepada pimpinan (Sekretaris OPD atau Kepala Dinas )

| Terima S      | urat                                                     |  |
|---------------|----------------------------------------------------------|--|
| Penandatang   | gan 🕐 KEPALA DINAS KOMUNIKASI. INFORMATIKA DAN STATISTIK |  |
| Penerima      | - KEPALA BADAN KEPEGAWAIAN DAERAH                        |  |
|               | - KEPALA DINAS PERHUBUNGAN                               |  |
| Tembusan      | : - GUBERNUR SUMATERA BARAT                              |  |
|               | - WAKIL GUBERNUR SUMATERA BARAT                          |  |
| Perihal Surat | t : Surat Undangan Contoh                                |  |
| Nomor Surat   | 2 : 555/1236/Diskominfotik/2022                          |  |
| ranggar Sura  |                                                          |  |
| No Agenda Ma  | lasuk                                                    |  |
| Input nome    | or agenda masuk                                          |  |
|               | Nomor agenda surat masuk terakhir : 01                   |  |
| Teruskan Kep  | pada                                                     |  |
| Pilih terusar | in 🔹                                                     |  |
| KEPALA BADA   | AN KEPEGAWAIAN DAERAH - AHMAD ZAKRI, S.SOS, M.SI.        |  |
| SEKRETARIS -  | - RINI OCTAVIANTI, ST, M.SI.                             |  |
|               |                                                          |  |

d. Setelah semua data diisi klik tombol "**KIRIM**" dan surat akan terkirim ke penerima selanjutnya

| Terima Sura     | at   |                                                    |  |  |  |
|-----------------|------|----------------------------------------------------|--|--|--|
|                 |      |                                                    |  |  |  |
| Penandatangan   | : 8  | (EPALA DINAS KOMUNIKASI, INFORMATIKA DAN STATISTIK |  |  |  |
| Penerima        | : -  | - KEPALA BADAN KEPEGAWAIAN DAERAH                  |  |  |  |
|                 | -    | - KEPALA DINAS PERHUBUNGAN                         |  |  |  |
| Tembusan        | : -  | GUBERNUR SUMATERA BARAT                            |  |  |  |
|                 | -    | WAKIL GUBERNUR SUMATERA BARAT                      |  |  |  |
| Perihal Surat   | : \$ | Surat Undangan Contoh                              |  |  |  |
| Nomor Surat     | : 5  | 555/1236/Diskominfotik/2022                        |  |  |  |
| Tanggal Surat   | : 5  | Selasa, 05 April 2022                              |  |  |  |
| No Agenda Masul | c    |                                                    |  |  |  |
| 001/BKD/IV/20   | )22  | ✓                                                  |  |  |  |
|                 |      | Nomor agenda surat masuk terakhir : 01             |  |  |  |
| Teruskan Kepada |      |                                                    |  |  |  |
| SEKRETARIS - R  |      | CTAVIANTI, ST, M.Si.                               |  |  |  |
|                 |      |                                                    |  |  |  |
| Baca Sura       | t i  | 🗸 Kirim Surat                                      |  |  |  |
|                 |      |                                                    |  |  |  |

#### II. Penerima Surat Masuk (Sekretaris OPD)

Penerima surat masuk bertugas untuk melakukan disposisi/meneruskan surat yang telah dikirim oleh OPD lain dan diberi nomor oleh tata usaha.

a. Sekretaris Dinas bsa melakukan klik notifikasi pada kanan atas aplikasi seperti tampilan di bawah ini

| → C                                                         | rov.go.id/notifikasi/surat-keluar/baca-notifikasi               |                          | ଅନ୍ତ୍ ଜ                            | 🖈 🔻 📸 🗯 🖬 🔕 Dijeda                           |
|-------------------------------------------------------------|-----------------------------------------------------------------|--------------------------|------------------------------------|----------------------------------------------|
| Surek = STATUS : DEVELO                                     | PMENT                                                           |                          | <u></u> (                          | C3 🦻 RINI OCTAVIANTI, ST, M.SI<br>Pimpinan ~ |
| Selamat Pagi                                                |                                                                 | Notifica                 |                                    | 🍙 / Notifikasi / Surat_kelua                 |
| Selasa, 05 April 2022 11:16 AM                              | Notifikasi                                                      | Ada surat m<br>③ baru se | masuk yang harus diperiksa<br>Jaja |                                              |
| Dashboard                                                   |                                                                 | c                        | Theck all notification             |                                              |
| 🏚 Dashboard                                                 | Show 10 entries                                                 |                          | Sear                               | /ch:                                         |
| Surat Koluar<br>Buat Surat, Konsep Dil                      | No 1 Porihal 1 Notifikasi                                       | Penairim                 | 1 Status 1                         | Waktu                                        |
| 🗅 Buat Surat                                                | 1 Surat Undangan Contoh Ada surat masuk yang harus diperiksa    | TU BADAN KEPEGAWAIAN     | N DAERAH Belum dikaga              | baru saja                                    |
| E Konsep                                                    | 2 surat undangan rapat Ada disposisi masuk yang harus diperiksa | AHMAD ZAKRI, S.SOS, M.S  | Si. Sudah dibaca                   | 2 minggu yang lalu                           |
| ⊁ Tanda Tangan                                              | 3 surat undangan rapat Ada surat masuk yang harus diperiksa     | TU BADAN KEPEGAWAIAN     | N DAERAH Sudah dibaca              | 2 minggu yang lalu                           |
| 刘 Surat Keluar                                              | Showing 1 to 3 of 3 entries (filtered from 79 total entries)    |                          |                                    | Previous 1 Next                              |
| <mark>Surat Masuk</mark><br>Surat Masuk Dan Disposisi Masuk |                                                                 |                          |                                    |                                              |
| 🖨 Surat Masuk                                               |                                                                 |                          |                                    |                                              |
| Disposisi                                                   |                                                                 |                          |                                    |                                              |
| A Masuk                                                     |                                                                 |                          |                                    |                                              |

b. Selanjutnya pilih surat yang akan diteruskan ke pimpinan lalu klik tombol "Teruskan"

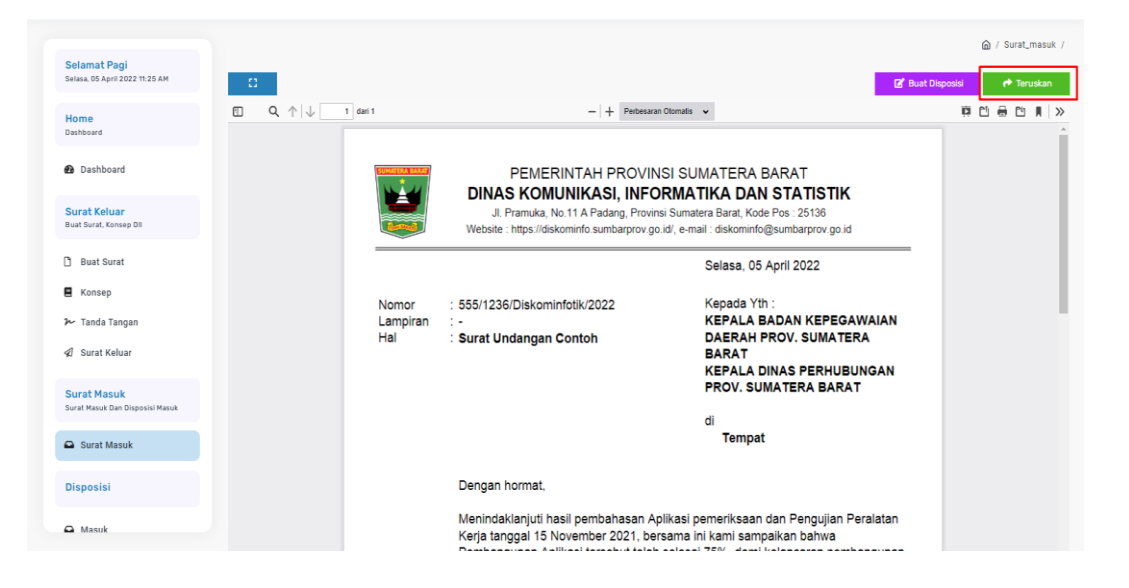

- c. Nanti akan muncul form isian
  - Penerima : Pilih Penerima suratnnya
  - Catatan : isikan catatanya

| Teruskan Surat                  |                |
|---------------------------------|----------------|
| Penerima                        |                |
| KEPALA BADAN KEPEGAWAIAN DAERAH | •              |
| Catatan                         |                |
| Input catatan                   |                |
|                                 |                |
|                                 |                |
|                                 |                |
|                                 | Teruskan Surat |

d. Selanjutnya klik tombol "teruskan surat " maka surat akan diteruskan ke penerima yang telah di pilih sebelumnya.

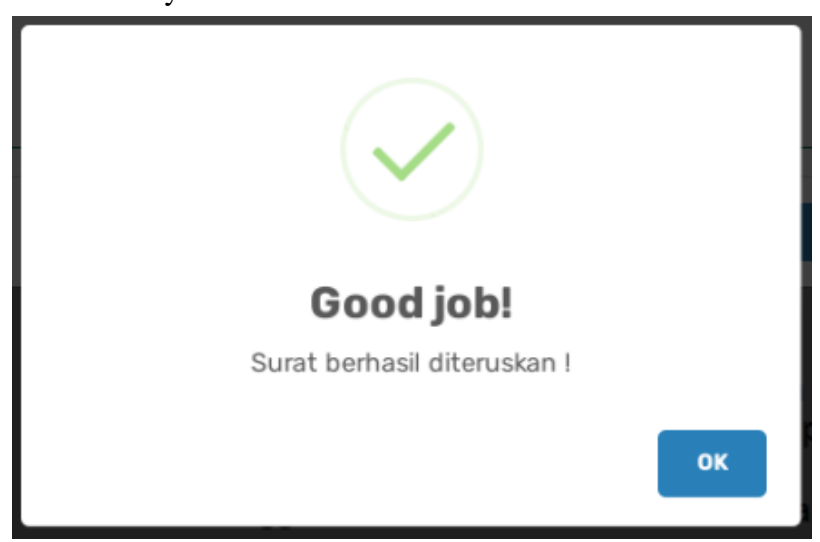

e. Selanjutnya surat akan diterima oleh pimpinan/ atasan yang nantinya akan di disposisi oleh penerima surat.

#### III. Disposisi Surat (Eselon II, III, IV)

Langkah -langkah dalam disposisi surat

- Setelah klik notifikasi masuk maka nanti akan muncul tampilan berikut

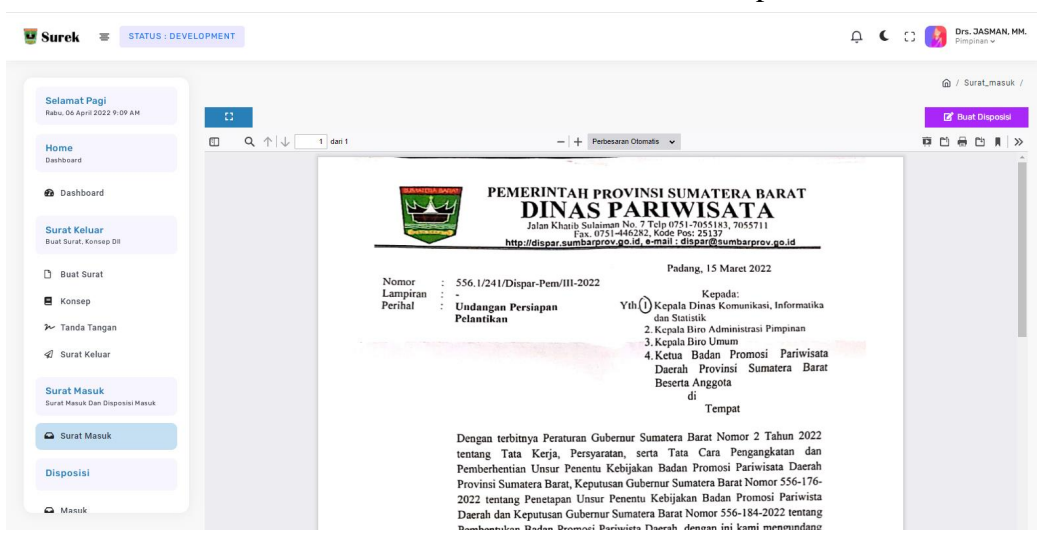

- Lalu klik "Buat Disposisi "maka nanti akan form pengisian data disposisi surat

| Buat Disposisi           |             |
|--------------------------|-------------|
| Penerima Disposisi       |             |
| Pilih penerima disposisi |             |
| Instruksi                |             |
| Pilih instruksi          | •           |
| Isi Disposisi            |             |
| Input isi disposisi      |             |
|                          |             |
|                          |             |
|                          | <i>l</i> e  |
|                          | Kirim Surat |

Lakukan Pengisian data :

- Penerima Disposisi : Pilih penerima disposisi (bisa lebih dari 1 orang )
- Intruksi : Pilih intruksi yang sesuai
- o Isi disposisi : Silahkan isi disposisi surat
- Setelah lakukan pengisian klik tombol "KIRIM SURAT " surat akan terkirim ke penerima disposisi dibawahnya. Penerima disposisi selanjutnya juga bisa melakukan disposisi ke stafnya dengan langkah –langkah yang sama.

# SURAT MASUK MANUAL

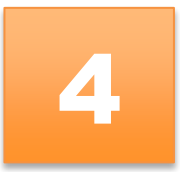

# I. Tata usaha

Tata usaha memiliki tugas untuk melakukan upload surat masuk yang berasal dari luar lingkup Provinsi Sumatera Barat agar di disposisi oleh pimpinan. Langkah – langkah dalam membuat surat masuk manual

a. Klik menu " manual " nanti akan muncul tampilan berikut ini ;

| Surek = Status : Deven                                     | LOPMENT                                |                   | Û (                                     | TU DINAS KOMUNIKASI, INFORMATIKA DAN STATISTIK<br>Tata Usaha v |
|------------------------------------------------------------|----------------------------------------|-------------------|-----------------------------------------|----------------------------------------------------------------|
| <mark>Selamat Pagi</mark><br>Jumat, 01 April 2022 10:11 AM | Surat Masuk Manual                     |                   |                                         |                                                                |
| Home<br>Dashboard                                          | Tanggal Terima *                       | Tanggal Surat *   |                                         | Kategori Penerima *                                            |
| Dashboard                                                  | 01/04/2022                             | 01/04/2022        | Ō                                       | Pilih Kategori Penerima 🔹                                      |
| <b>Surat Masuk</b><br>Surat Masuk Dan Disposisi Masuk      | Nama Pengirim                          | Instansi Pengirim |                                         | Alamat Instansi Pengirim                                       |
| Surat Masuk                                                | Nomor Surat Masuk *                    |                   | Nomor Agenda Masuk * Nomor Agenda Masuk |                                                                |
| Manual                                                     | Perihal Surat *                        |                   |                                         | Nomor agenda masuk terakhir : 1                                |
| Agenda                                                     | Input perihal surat                    |                   |                                         |                                                                |
| 🗟 Keluar                                                   | Pilih Tembusan                         |                   |                                         |                                                                |
| 🖻 Masuk                                                    | Teruskan Kepada *                      |                   |                                         |                                                                |
| Unit Kerja<br>Struktur Organisasi                          | Teruskan Kepada<br>Surat *             |                   | •                                       |                                                                |
| 🊓 Struktur Organisasi                                      | Pilih File Tidak ada file yang dipilih |                   |                                         |                                                                |
|                                                            | Kirim Surat                            |                   |                                         |                                                                |

- b. Lakukan pengisian form
  - Tanggal Terima : Pilih tanggal terima surat
  - Tanggal surat : Isi tanggal surat
  - Kategori Penerima : Pilih kategori terima (eksternal atau internal OPD)
  - Nama Pengirinm : Isikan nama pengirim surat
  - Instansi Pengirim : Isikan instansi pengirim surat
  - Alamat Instansi Pengirim : Isikan Alamat instansi pengirim surat
  - Nomor Surat Masuk : Isikan nomor surat masuk
  - Nomor Agenda Masuk : Isikan Nomor Agenda Masuk
  - Perihal Surat : Lakukan pengisian perihal surat
  - Tembusan : Pilih yang menerima tembusan (boleh dikosongkan)
  - Teruskan Kepada : Pilih surat akan diteruskan ke siapa
  - **Surat**: Upload surat yang telah di scan
- c. Setelah melakukan mengisi seluruh data silahkan klik tombol Surat akan di terima oleh pimpinan /pejabat yang di pilih.

Kirim Surat

# II. Penerima Surat Masuk Manual (Sekretaris Dinas)

Jika yang menerima surat masuk manual adalah sekretaris dinas maka sekretaris dinas/badan akan meneruskan ke kepala dinas/badan . jika penerima surat masuk kepala dinas maka kepala dinas dapat mendisposisikan surat ke pimpinan di bawahnya.

- C3 🚺 WIDYA PRIMA HATTA, ST, MT. STATUS : DEVELOPMENT ¢ 望 Surek Notifications 🙆 / Dashboard , Selamat Pagi Rabu, 06 April 2022 8:56 AM Products 9856 1 menit yang lalu Earnings 6659 0 0+ New User 45631 Home Dashboar Check all ne 🙆 Dashboard Surat Keluar Buat Surat, Konsep Di 🗅 Buat Surat Konsep ≁ Tanda Tangan 🕼 Surat Keluar Surat Masuk Surat Masuk Disposisi 🖸 Masuk
- Klik Notifikasi masuk seperti tampilan dibawah ini

#### - Selanjutnya Klik tombol teruskan

| Surek = Status : deve                                 | LOPMENT          |                                                                                                    | O C C 😡 WIDYA PRIMA HATTA, ST, MT. |
|-------------------------------------------------------|------------------|----------------------------------------------------------------------------------------------------|------------------------------------|
| Selamat Pagi<br>Rabu, 06 April 2022 8:57 AM           |                  |                                                                                                    | ☐ / Surat_masuk /                  |
| Home<br>Dashboard                                     | E Q ↑ ↓ 1 dari 1 | - + Perbesaran Otomatis •                                                                                                    | Iz Buat Disposal Frieruskan        |
| Dashboard                                             | hr               | PEMERINTAH PROVINSI SUMATERA BAR<br>DINAS PARIWISATA                                                                                                    | AT                                 |
| Surat Keluar<br>Buat Surat, Konsep DII                |                  | Jalan Khatib Sulaiman No. 7 Tclp 0751-7055183, 7055711<br>Fax, 0751446282, Kode Pos: 25133<br>http://dispar.sumbarprov.go.id, e-mail : dispar@sumbarprov.go                                          | .id                                |
| 🗋 Buat Surat                                          | Nomor            | : 556.1/241/Dispar-Pem/III-2022<br>Kenada:                                                                                                    |                                    |
| E Konsep                                              | Perihal          | Undangan Persiapan<br>Pelantikan<br>Yth() Kepala Dinas Komunikasi, In<br>dan Statistik                                                                                                    | formatika                          |
| ≁ Tanda Tangan<br>& Surat Keluar                      |                  | 2. Kepala Biro Administrasi Pini<br>3. Kepala Biro Umum<br>4. Ketua Badan Promosi I<br>Daerah Provinsi Sumate                                                                                        | Pariwisata<br>ra Barat             |
| <b>Surat Masuk</b><br>Surat Masuk Dan Disposisi Masuk |                  | Beserta Anggota<br>di<br>Tempat                                                                                                    |                                    |
| 🖨 Surat Masuk                                         |                  | Dengan terbitnya Peraturan Gubernur Sumatera Barat Nomor 2 Tah<br>tentang Tata Kerja Persyaratan serta Tata Cara Pengangkat                                                                          | un 2022<br>an dan                  |
| Disposisi                                             |                  | Pemberhentian Unsur Penentu Kebijakan Badan Promosi Pariwisata<br>Provinsi Sumatera Barat, Keputusan Gubernur Sumatera Barat Nomor S                                                                 | Daerah<br>556-176-                 |
| 🖨 Masuk                                               |                  | 2022 tentang Penetapan Unsur Penentu Kebijakan Badan Promosi F<br>Daerah dan Keputusan Gubernur Sumatera Barat Nomor 556-184-2022<br>Pembentukan Badan Promosi Pariwista Daerah, dengan ini kami men | 2 tentang<br>gundang               |

- Setelah Klik tombol teruskan maka maka nanti akan muncul form pengisian data teruskan surat seperti tampilan dibawah ini, seperti tampilan dibawah ini

## Teruskan Surat

| Penerima                                           |                |                                      |  |  |
|----------------------------------------------------|----------------|--------------------------------------|--|--|
| KEPALA DINAS KOMUNIKASI, INFORMATIKA DAN STATISTIK |                |                                      |  |  |
| Catatan                                            |                |                                      |  |  |
| Input catatan                                      |                |                                      |  |  |
|                                                    |                |                                      |  |  |
|                                                    |                |                                      |  |  |
|                                                    |                |                                      |  |  |
|                                                    |                | Teruskan Surat                       |  |  |
|                                                    |                |                                      |  |  |
| setelah pengisian data klik tombol                 | Teruskan Surat | maka surat akan diterima oleh atasan |  |  |

# III. Disposisi Surat (Eselon II, III, IV)

langsung

Langkah –langkah dalam disposisi surat

- Setelah klik notifikasi masuk maka nanti akan muncul tampilan berikut

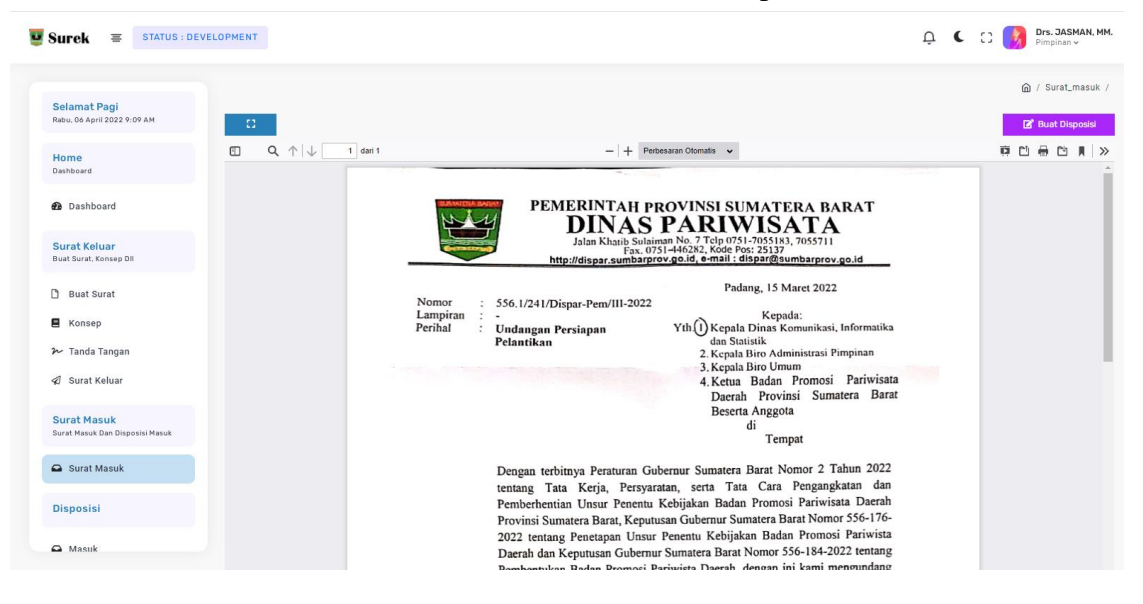

- Lalu klik "Buat Disposisi "maka nanti akan form pengisian data disposisi surat

| Buat Disposisi           |
|--------------------------|
| Penerima Disposisi       |
| Pilih penerima disposisi |
| Instruksi                |
| Pilih instruksi 🗸        |
| lsi Disposisi            |
| Input isi disposisi      |
|                          |
|                          |
| Kirim Surat              |

Lakukan Pengisian data :

-

- Penerima Disposisi : Pilih penerima disposisi (bisa lebih dari 1 orang )
- Intruksi : Pilih intruksi yang sesuai
- **Isi disposisi** : Silahkan isi disposisi surat
- Setelah lakukan pengisian klik tombol " KIRIM SURAT " surat akan terkirim ke penerima disposisi dibawahnya. Penerima disposisi selanjutnya juga bisa melakukan disposisi ke stafnya dengan langkah –langkah yang sama.

# **VERSI MOBILE / ANDROID**

# Deskripsi

Aplikasi Surek versi mobile atau android hanya bisa di lakukan untuk pemeriksaan surat dan disposisi surat sedangkan untuk pembuatan surat dan penomoran surat di lakukan pada aplikasi surek versi web. Untuk pemeriksaan sama dengan versi web di lakukan secara berjenjang dan penandatangannya secara elektronik juga bisa dilakukan di android. Tujuan aplikasi surek versi web ini adalah memudahkan para.

#### LOGIN

Untuk pengguna aplikasi surek terlebih dahulu login dengan menggunakan password dan username yang sama dengan versi web.

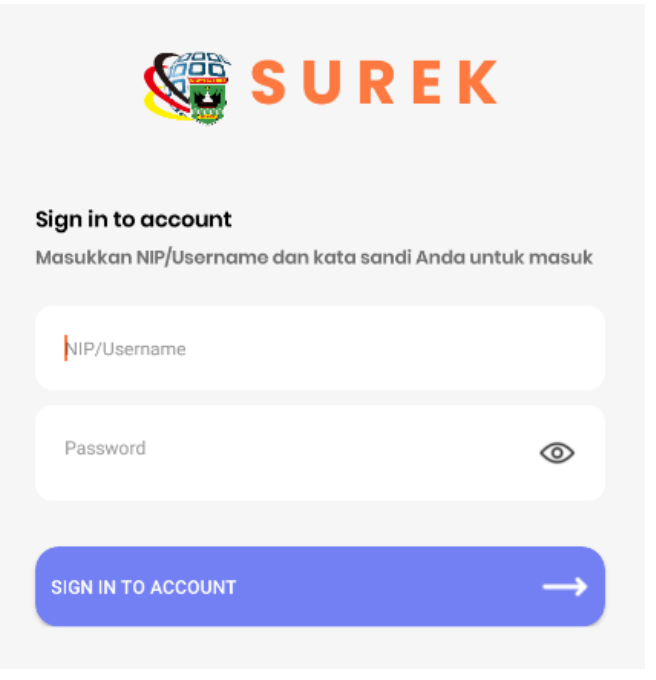

# SURAT KELUAR VERSI ANDROID

### I. DESKRIPSI

Untuk surat keluar versi web hanya bisa melakukan pemeriksaan surat dan penandatangan surat secara elektronik .kalau untuk pembuatan surat tetap dilakukan di web .

## II. PEMERIKSAAN SURAT (ESS II, III, IV)

Pemeriksa surat bertugas untuk melakukan koreksi terhadap surat yang di terima pada HP. Langkah –langkah dalam melakukan pemeriksaan surat melalui android :

- a. Pilih Menu Konsep Surat
- b. Pilih surat yang akan dilakukan pemeriksaan

|   | KONSEP SURAT                   |                                                                                                    |  |  |
|---|--------------------------------|----------------------------------------------------------------------------------------------------|--|--|
|   |                                | BELUM DIPERIKSA SUDAH DIPERIKSA                                                                                                    |  |  |
| _ |                                |                                                                                                    |  |  |
|   | Rabu, 13<br>April 2022         | Pemanfaatan SPJ Online<br>Surat Biasa<br>Atas Nama<br>SEKRETARIS DAERAH                                                                                                    |  |  |
|   | Kamis,<br>24 Maret<br>2022     | Penawaran Workshop Evaluasi SPBE Nota Dinas Atas Nama KEPALA BIDANG APLIKASI INFORMATIKA                                                                                                    |  |  |
|   | Senin,<br>14 Maret<br>2022     | Undangan<br>Nota Dinas<br>Atas Nama<br>KEPALA DINAS KOMUNIKASI, INFORMATIKA DAN<br>STATISTIK                                                                                                    |  |  |
|   | Jumat,<br>04 Maret<br>2022     | Permohonan izin melaksanakan sekaligus<br>pencairan dana untuk kegiatan pembahasan hasil<br>evaluasi SPBE tahun 2021 serta invetarisir bukti<br>dukung indikator evaluasi SPBE tahun 2021<br>Nota Dinas<br>Atas Nama<br>KEPALA BIDANG APLIKASI INFORMATIKA |  |  |
|   | Selasa, 22<br>Februari<br>2022 | Permohonan Pencairan Dana Lisensi Vidcon Akun<br>Zoom 100 User dan 1000 User Un<br>Nota Dinas<br>Atas Nama                                                                                                    |  |  |

c. Lalu lihat surat dengan klik "Lihat File" dan setelah itu isi kolom komentar

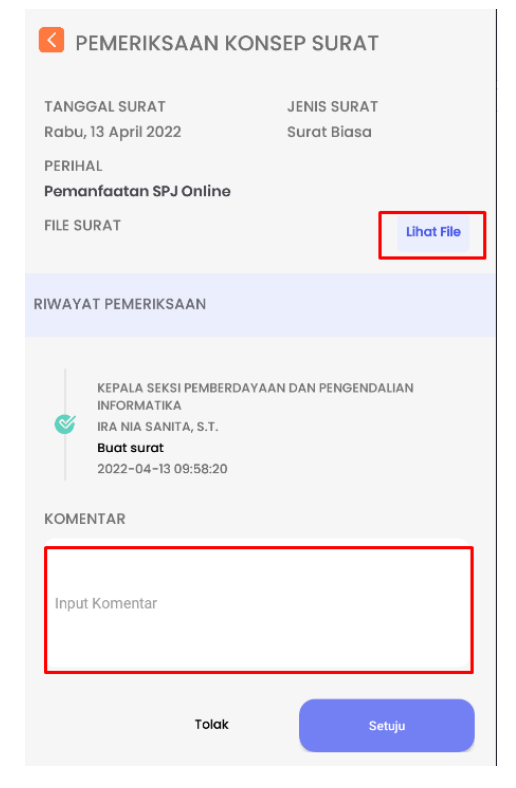

d. Jika surat sudah sesuai/ benar bisa klik tombol "**SETUJU** " maka surat akan terkirim ke pemeriksa selanjutnya dan jika surat salah bisa klok tombol" **TOLAK** " dan surat kembali ke pembuat surat.

| PEMERIKSAAN KON                                                                                                 | ISEP SURAT                               |
|----------------------------------------------------------------------------------------------------|------------------------------------------|
| TANGGAL SURAT<br>Rabu, 13 April 2022<br>PERIHAL<br><b>Pemanfaatan SPJ Online</b><br>FILE SURAT                  | JENIS SURAT<br>Surat Biasa<br>Lihat File |
| RIWAYAT PEMERIKSAAN                                                                                             |                                          |
| KEPALA SEKSI PEMBERDAYA<br>INFORMATIKA<br>IRA NIA SANITA, S.T.<br>Buat surat<br>2022-04-13 09:58:20<br>KOMENTAR | IAN DAN PENGENDALIAN                     |
| Input Komentar                                                                                                  |                                          |
| Tolak                                                                                                    | Setuju                                   |

e. Jika sudah terkirim maka surat akan masuk ke dalam menu " **SUDAH DIPERIKSA**"

|                          | NSEP SURAT                                                                                                    |
|--------------------------|----------------------------------------------------------------------------------------------------|
|                          |                                                                                                    |
| Selasa, 12<br>April 2022 | Koordinasi Pembangunan Aplikasi Khusus Atas Nama SEKRETARIS DAERAH  FILE SURAT  Lihat File RIWAYAT PEMERIKSAAN  ASISTEN ADMINISTRASI UMUM © |
| Selasa, 12<br>April 2022 | SURAT BIASA<br>Koordinasi Teknis<br>Atas Nama<br>SEKRETARIS DAERAH<br>FILE SURAT<br>Lihat File<br>RIWAYAT PEMERIKSAAN                       |
|                          | KEPALA SEKSI PEMBERDAYAAN DAN<br>PENGENDALIAN INFORMATIKA                                                                                   |

#### III. PENANDATANGAN SURAT

Jika surat sudah di berikan nomor oleh Tata Usaha maka selanjutnya surat akan di tanda tangan secara elektronik

a. Pilih menu Tanda Tangan

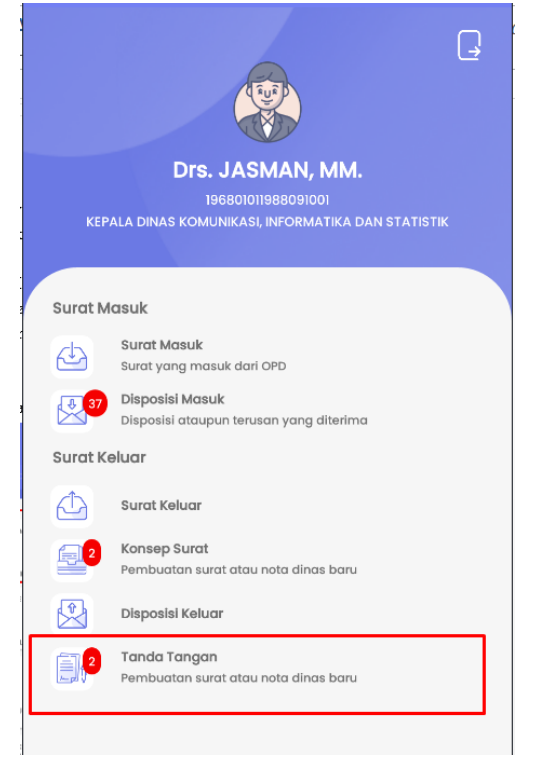

b. Selanjutnya akan muncul list surat yang akan di tanda tangani dan pilih surat yang akan di tanda tangan.

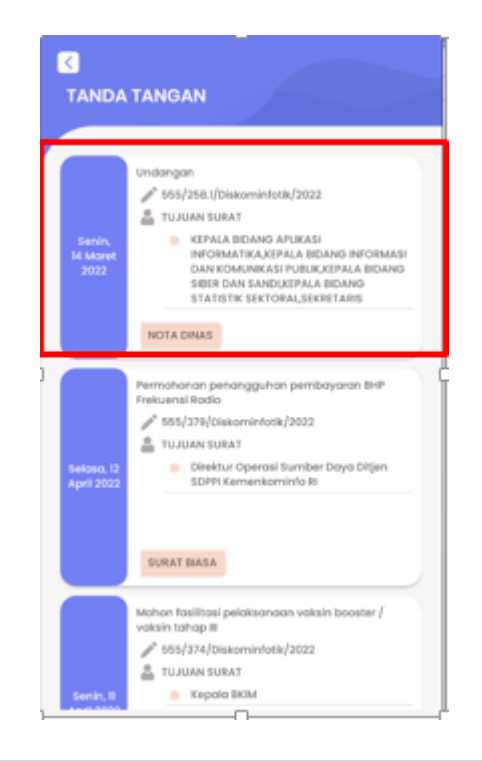

c. Nanti akan muncul form untuk mengisis password tanda tangan digital. Setelah pengisian Passoword klik tombol "OK" dan surat akan terkirim ke penerima surat.

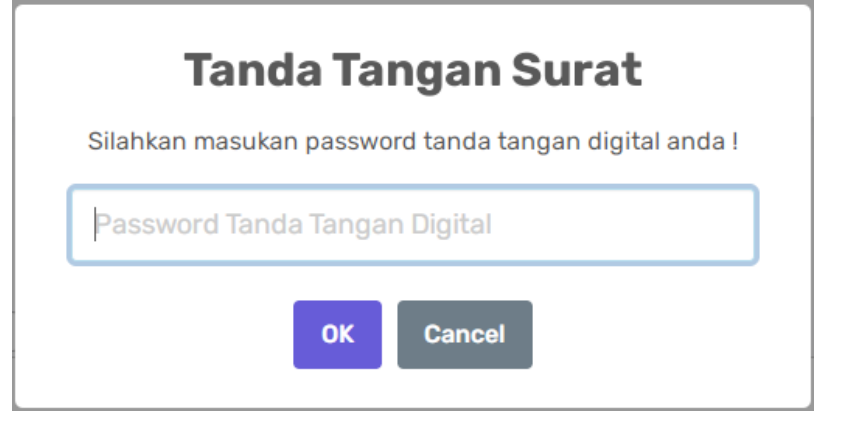

# SURAT MASUK VERSI ANDROID

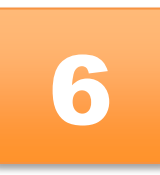

## I. Deskripsi

Surat masuk terlebih dahulu diterima oleh tata usaha untuk dilakukan penomoran. Untuk tata usaha masih menggunakan Web untuk melakukan penomoran surat setelah itu tata usaha memilih pimpinan yang akan menerima surat.

- II. Penerima Surat
- III. Disposisi Surat
  - a. Penerima disposisi surat buka menu disposisi surat seperti tampilan dibawah ini

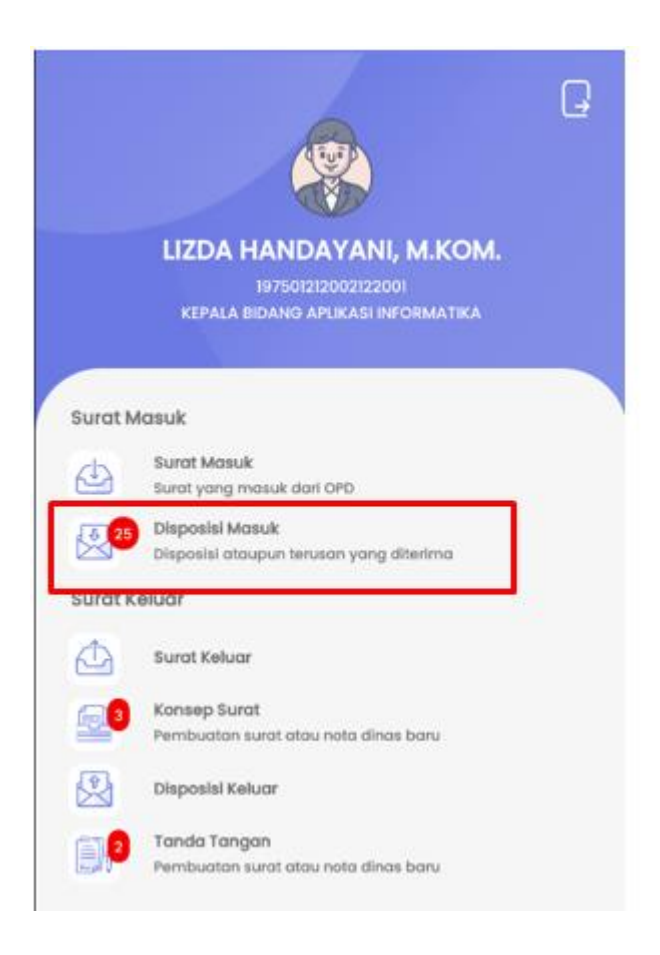

b. Nanti akan muncul list surat yang akan didisposisi oleh pimpinan

|                            | ISI MASUK                                                                                                    |
|----------------------------|----------------------------------------------------------------------------------------------------|
| Q F                        | Pencarian                                                                                                    |
| Senin,<br>28 Maret<br>2022 | Penyampalan Data Nama Admin SPJ Online Surek<br>489/203/Adpim-2022<br>WIDYA PRIMA HATTA, ST, MT.<br>Belum Disposisi Sudah Dibaca                |
| Kamis,<br>31 Maret<br>2022 | SE CAPAIAN KINERJA OPD<br>2 489/SE/MAKOPIM/ADPIM-2022<br>Drs. JASMAN, MM.<br>3 Belum Disposisi Belum Dibaca                                     |
| Selasa, 19<br>April 2022   | Permohonan Pembuatan Jaringan Databae<br>Ketahanan Pangan Berbasis Web<br>520/458/Pangan/2022 Drs. JASMAN, MM. Ø Belum Disposisi Ø Belum Dibaca |
| Selasa, 12<br>April 2022   | Undangan Berbuka Puasa Bersama<br>177/11.13/TVRI/2022 Drs. JASMAN, MM. 10 Belum Disposisi  10 Belum Dibaca                                      |

c. Pilih salah satu surat yang akan di disposisi dan nanti akan muncul seperti tampilan dibawah ini

| BUAT DISPOSISI BARU                                       |            |  |  |  |
|-----------------------------------------------------------|------------|--|--|--|
| TANGGAL SURAT<br>Senin, 28 Maret 2022                     |            |  |  |  |
| PERIHAL<br>Penyampaign Data Nama Admin SP LOnline Surek   |            |  |  |  |
| FILE SURAT                                                | Lihat File |  |  |  |
| INSTRUKSI<br>Ditindak lanjuti Yth. Kabid Aptika utk di TL |            |  |  |  |
| DISPOSISI                                                 |            |  |  |  |
| PENERIMA DISPOSISI                                        |            |  |  |  |
| Pilih Penerima Disposisi                                  |            |  |  |  |
| INSTRUKSI                                                 |            |  |  |  |
| Ditindak lanjuti                                          | -          |  |  |  |
| ISI DISPOSISI                                             |            |  |  |  |
| Inputkan isi disposisi                                    |            |  |  |  |
| KIRIM DISPOSISI                                           |            |  |  |  |

d. Setelah mengisi data klik tombol "**KIRIM DISPOSISI**" maka surat nanti akan terkirim ke penerima disposisi selanjutnya. Dan proses tersebut terus dilakukan hingga penerima disposisi terakhir.